# Parent Portal – parent is unable to view the Report Card

All current web browsers will be able to display PDF files within the browser without needing to use Adobe Reader. However, in some cases, there may be settings set incorrectly in the browser that will cause the report card not to display.

### Browser on a smartphone or iPad/tablet

All smartphones and Android/iOS tablets experience the same issue – only the first page of the Report Card will display. You will need to use the Tyler SIS Student 360 app. Please see <u>How to for parents – view Report Cards</u> for instructions on installing and using that.

### Internet Explorer

Internet Explorer is no longer supported by Microsoft, and Tyler 360 will not open at all in IE. Please use an up to date browser. We generally recommend Google Chrome, but Microsoft Edge and Firefox will both work fine, as will Safari on a Mac, although Chrome is preferred on Mac computers.

### Google Chrome

If you are using Chrome, you may encounter this screen when attempting to open the Report Card:

| Tyler SIS                            |
|--------------------------------------|
| Student Information System           |
|                                      |
|                                      |
|                                      |
|                                      |
|                                      |
| PDF                                  |
| 2c366640-2bc2-4401-95f0-b4b5a9ed7106 |
| Open                                 |
|                                      |

This is due to an incorrect Setting. To correct that:

- 1. Click the ... menu in the top right corner
- 2. Select Settings
- 3. On the left side of the page, click Privacy and security
- 4. Click Site Settings

| Settings |                      | Q Search settings                                                            |     |
|----------|----------------------|------------------------------------------------------------------------------|-----|
| ÷        | You and Google       | Privacy and security                                                         |     |
| 自        | Autofill             |                                                                              |     |
| 0        | Privacy and security | Clear browsing data<br>Clear history, cookies, cache, and more               | •   |
| ۲        | Appearance           | Site Settings                                                                |     |
| Q        | Search engine        | Control what information websites can use and what content they can show you | · · |
|          | Default browser      | More                                                                         | ~   |
| ப        | On startup           |                                                                              |     |

- 5. Scroll down to the bottom of the list
- 6. Select PDF documents

| Settings           |                               | Q : | Search settings |                                                                            |   |
|--------------------|-------------------------------|-----|-----------------|----------------------------------------------------------------------------|---|
| <b>.</b>           | You and Google                |     |                 | Serial ports<br>Ask when a site wants to access serial ports               | • |
|                    | Autofill                      |     | [];             | File editing                                                               | • |
| <b>e</b>           | Appearance                    |     | Par             | PDF documents                                                              | 7 |
| Q                  | Search engine                 |     | Q               | Protected content                                                          | Ļ |
| 回<br>し             | Default browser<br>On startup |     | Ċ               | Clipboard<br>Ask before accessing                                          | • |
| Advanc             | ed                            | •   | ⊟               | Payment Handlers<br>Allow sites to install payment handlers                | • |
| Extensi<br>About C | ons<br>Chrome                 | ß   | A               | Insecure content<br>Insecure content is blocked by default on secure sites | Þ |

7. Toggle the option "Download PDF files instead of automatically opening them in Chrome" off (so it looks like the screenshot below):

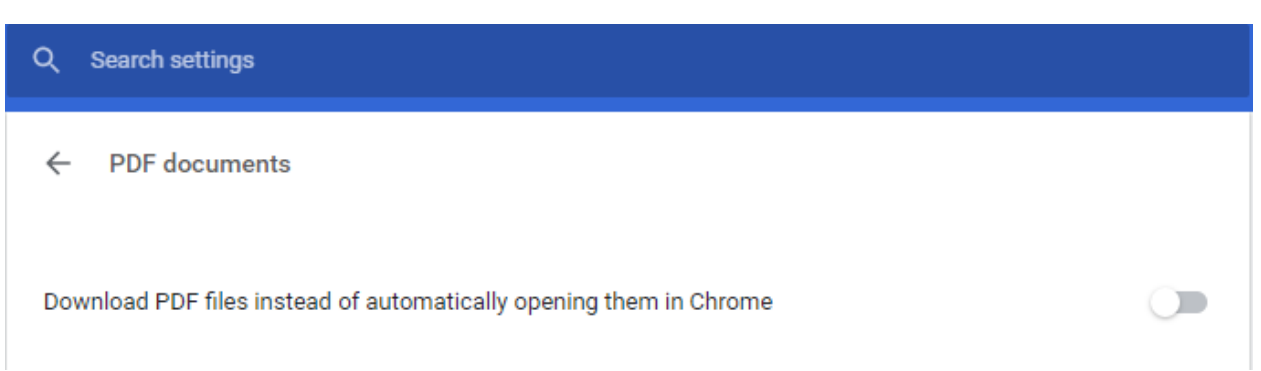

## Mozilla Firefox

You may encounter this screen, and/or an error from another program when attempting to open the Report Card:

| Tyler SIS                                                                                       |                                                                     |  |  |  |  |  |  |
|-------------------------------------------------------------------------------------------------|---------------------------------------------------------------------|--|--|--|--|--|--|
| Student Information System                                                                      |                                                                     |  |  |  |  |  |  |
|                                                                                                 |                                                                     |  |  |  |  |  |  |
| To correct the setting that cause                                                               | To correct the setting that causes this:                            |  |  |  |  |  |  |
| <ol> <li>Click the ≡ menu</li> <li>Select Options</li> <li>Ensure the General tab is</li> </ol> | s selected                                                          |  |  |  |  |  |  |
| 🔆 General                                                                                       | General                                                             |  |  |  |  |  |  |
| Home                                                                                            | Startup                                                             |  |  |  |  |  |  |
| <b>Q</b> Search                                                                                 | Restore previous session         Warn you when quitting the browser |  |  |  |  |  |  |
| Privacy & Security                                                                              | Always check if Firefox is your default browser                     |  |  |  |  |  |  |
| 4. Scroll down to the Applic                                                                    | cations heading                                                     |  |  |  |  |  |  |

5. Set the Action beside Portable Document Format (PDF) to Preview in Firefox

#### Applications

Choose how Firefox handles the files you download from the web or the applications you use while browsing.

| ♀ Search file types or applications |                       |   |  |  |  |
|-------------------------------------|-----------------------|---|--|--|--|
| Content Type                        | Action                |   |  |  |  |
| 🔋 irc                               | 🕄 Always ask          |   |  |  |  |
| 🔋 ircs                              | Always ask            |   |  |  |  |
| mailto                              | Use Outlook (default) |   |  |  |  |
| Portable Document Format (PDF)      | Preview in Firefox    | ~ |  |  |  |
|                                     |                       |   |  |  |  |